## 3-1 安裝介紹

 新版的程式可在 QGIS 主程式中,外掛程式→管理與安裝外掛程式進行線 上安裝。首先先加入主機,目前有2台主機可以下載此附件,連結如下:

| 教育訓練用站台:  | http://idv.sinica.edu.tw/kumahl/Q_Plugins/plugins.xml? |
|-----------|--------------------------------------------------------|
| 林務局站連結站台: | http://qgis.forest/plugins.xml                         |

|                                                                                                  | 外掛程式(E<br>参理<br>学理<br>や理<br>り<br>い<br>し<br>ata_<br>QMetz                                                                                                    | ) 向量()<br>與安裝外掛程<br>n主控台<br>Operation_Toc<br>aTiles                                                                                                    | 影像(R)<br>式<br>ol plugin                                                        | 資料庫①)<br>Ctul+Alt+P       | <b>線</b> |                                                                                                    |
|--------------------------------------------------------------------------------------------------|----------------------------------------------------------------------------------------------------|----------------------------------------------------------------------------------------------------|--------------------------------------------------------------------------------|---------------------------|----------|----------------------------------------------------------------------------------------------------|
| <ul> <li>              ◆ 小田垣末(設定<br/>◆ 全部<br/>◆ 日本<br/>◆ 日本</li><br/>◆ 日本<br/>◆ 日本<br/>◆ 日本</ul> | <ul> <li>第</li> <li>式 己 塗 設計用、Q115%</li> <li>双 通客 展示 得近 作業</li> <li>30 分 防 程 式</li> <li>(1) 式 通客 展示 得近 前</li> <li>(2) 首 代 約 外 撥 程 式</li> <li>(2) 首 代 約 外 撥 程 式</li> <li>(1) 行 約 小 撥 程 式</li> <li>(1) 行 約 小 撥 程 式</li> <li>(2) 行 約 小 撥 程 式</li> <li>(2) 行 約 小 撥 程 式</li> <li>(2) 行 約 小 撥 程 式</li> </ul> | 外掛短式主機詳細書     名類     ②Pluguel     URL     Mttp://dx.it     参数     ③度証=2.18     記     證     授用     ☑     ✓     mup.vojmogues.vgze.vr.gg     http://dv.sinica.edu.hv | FFF<br>nica ed u. tw/kumahldQ<br>progens-progens-source<br>/kumahlQ_Plugins/pF | _Plagins'plugins xml?<br> | ?        | ?         ×           IF该更新.         IF           展不相容與驗證報            National State         National State           Saba         用時           Clox         Help |

 加入主機後連線,即可看到此附件,點擊安裝後即可在工具列上即可看到 「圖資操作工具」。

| 🕺 外掛程式 全 | 部 (26)                                                                                                    | ? ×                                                                                                  |
|----------|----------------------------------------------------------------------------------------------------|----------------------------------------------------------------------------------------------------|
| 🏠 全部     | 尋找                                                                                                    |                                                                                                    |
|          | DataOperation                                                                                                    | 有一個新版本可用                                                                                             |
| 🗾 🗆 🗶 🐳  | ○国 DE Mangat<br>○ M DEM to 3D<br>○ M Dxt2Shp轉换器<br>□ 示 a Yee                                                                                                    | DataOperation                                                                                        |
| 無效       |                                                                                                    | Data Operation Tools                                                                                 |
| 🌞 設定     | ✓ Arthesizen L estalogie Lient      ✓ Arthesizen L estalogie Lient      ✓ Arthesizen      ✓ Arthesizen      ✓ Arth | Data Operation Tools                                                                                 |
|          |                                                                                                    | 作者: <u>kumahl</u>                                                                                    |
|          | ● 型表示: 1757年455<br>● 地形分析外境程式<br>● 地球<br>■ 規模图形現附<br>■ 規模图形現附                                                                                                    | 出発紙初版本: 0.51(受義征<br>C:\Users\RCHSS_GISqgis2\python\plugins\DataOperation)<br>可用的版本: 0.96(位於QPlugins) |
|          |                                                                                                    |                                                                                                    |
|          | <ul> <li>♡土空間封位GDAL</li> <li>⑦ 空間室均外接程式</li> <li>○ 給包型小規程式</li> <li>○ 給包</li> </ul>                                                                                                    |                                                                                                    |
|          | V ♥ MEr/Kom+A                                                                                                    |                                                                                                    |
|          |                                                                                                    | 全部升级 移除外掛程式 升级外掛程式                                                                                   |
|          |                                                                                                    | Close Help                                                                                           |
|          | 網路(Web) 地理運算(c) 說                                                                                                    | 明(出)                                                                                                 |
|          | g 🖪 🕐 🎜 🔍                                                                                                    | 🔍 - 🔣 - 🗲 - 🌄 🛙                                                                                      |
|          | abc abc abc CSW                                                                                                    | ■資操作工具 Test_Tool                                                                                     |

- 3. 安裝完成後可能會造成 QGIS 程式關閉,請重新開啟即可使用。
- 點擊開啓主選單,首先先設定資料目錄,如:您的資料(A保育、A林政管理…等置於 P:\下,則需先將目錄設定為 P:\,以此類推)。以下將逐一說明功能。

| 💋 林務局圖資操作工具                          | ? ×           |
|--------------------------------------|---------------|
| 定位及查詢                                | 載入影像          |
| 快速定位                                 | 1/25000經建版地形圖 |
|                                      | 正射影像          |
|                                      | 農航所各版次正射影像    |
| 轉檔                                   | 其他            |
| CSV to shapefile<br>GPX to shapefile | 開啓主題圖         |
|                                      | 連結地圖服務        |
| 匯出 shapefile                         |               |
| 資料目錄<br>目前資料目錄 PA                    | 變更            |